## Hướng dẫn đặt lệnh mua có lãi suất bổ sung

| STT     |                                                                                                    |                                                                                                    | Hình ảnh                                                                                                    |                                               |                                                                                                    | Nội dung                                                                                                    |                                                                                                    |
|---------|----------------------------------------------------------------------------------------------------|----------------------------------------------------------------------------------------------------|----------------------------------------------------------------------------------------------------|-----------------------------------------------|----------------------------------------------------------------------------------------------------|----------------------------------------------------------------------------------------------------|----------------------------------------------------------------------------------------------------|
| Bước    | 1: Đặt lệnh mư                                                                                                    | 18                                                                                                    |                                                                                                    |                                               |                                                                                                    |                                                                                                    |                                                                                                    |
| Vị trí: | Agency > Đặt                                                                                                    | lệnh trái phiếu > l                                                                                                    | Mua                                                                                                    |                                               |                                                                                                    |                                                                                                    |                                                                                                    |
| 1       | Diệt lýnh<br>May to khán háng *<br>Dinh yếu khán háng *<br>Dinh saha kán gián gián<br>Mi kin ghiểm *<br>Nghy gián dịn *<br>Mi kin ghiểm *<br>Nghy gián dịn *<br>Số lượng đối triểu<br>ở<br>Di lài sink toố sang<br>ở<br>Thống to nhận viên giới thiệu<br>Ciến mà một giới | Vex         Max         Tóm tổ           Số tháng         Số tháng         Số tháng           X ~         Đơn vận         Đơn vận           X ~         Đơn vận         Đơn vận           Li siết         Đản vận         Đản vận           Hàn vận         Đơn vận         Đản vận           Hàn vận         Đơn vận         Đản vận           Hàn vận         Đản vận         Đản vận           Hàn vận         Đản vận         Đản vận           Hàn vận         Đản vận         Hàn vận           Hàn vận         Đản vận         Hàn vận           Hàn vận         Hàn vận         Hàn vận           Hàn vận         Hàn vận         Hàn vận           Hàn vận         Hàn vận         Hàn vận           Hàn vận         Hàn vận         Hàn vận vận           Hàn vận         Hàn vận         Hàn vận           Hàn vận         Hàn vận         Hàn vận           Hàn vận         Hàn vận         Hàn vận           Hàn vận         Hàn vận         Hàn vận           Hàn vận         Hàn vận         Hàn vận           Hàn vận         Hàn vận         Hàn vận | ki thông tin<br>Bi khán<br>Nhàng O<br>Si khán<br>Nha Ang<br>Si khán O<br>Nha<br>Nha Nhàn<br>Nha Nhàn<br>Si khán<br>Si khán<br>S | ■ Minh hoạ đời<br>Giá đảo tự<br>Yếng thời gan | ng tiến<br>Ngia mặn                                                                                           | Sế tiến                                                                                                    | <ul> <li>Tại card Đặt lệnh Mua, GDV thực hiện điền các thông tin, trong đó có thông tin lãi suất bổ sung.</li> <li>Hệ thống sẽ hiển thị các thông tin về giá ở phần Tóm tắt thông tin và Minh hoạ dòng tiền.</li> <li>Sau khi điền đủ thông tin, GDV click</li> </ul> |
| 2       | 465068                                                                                                    | Đạt lệnh trai phiêu<br>Xác nhận đặt lệnh mua                                                                                                    |                                                                                                    |                                               | × 🖪 Minh                                                                                                    | họa dòn                                                                                                    | • GDV thực hiện kiểm tra lại thông tin lệnh                                                                                                    |
|         | phiếu                                                                                                    |                                                                                                    |                                                                                                    |                                               | Gốc đầu tr                                                                                                    | u o                                                                                                    | • Sau khi click Xác nhận > hệ thống sẽ tạo lệnh và hiển thị                                                                                                    |
|         | dịch                                                                                                    | CMND / Tài khoàn<br>Tôn khách hàng<br>Giới thiệu<br>Đơn vị phát hành<br>Mã sản phẩm<br>Ngây mua<br>Số lượng<br>Mệnh giá / TP<br>Lãi suất thực nhận<br>Lãi suất thực nhận<br>Lãi suất sản phẩm<br>Lãi suất sản phẩm<br>Lãi suất sản phẩm<br>Hộ giao địch<br>Kỳ hạn                                                                                                    | 013195888<br>Nguyễn Văn À<br>Mua<br>Công ty Cổ phần Tập đoàn Hóa Phát<br>HPG202420<br>15/02/2021<br>16,000 VMD<br>10,000 VMD<br>10                                                                                                    |                                               | Tổng thời,<br>Nội dưng<br>Trải tức<br>Trải tức<br>Trải tức<br>Trải tức<br>Trải tức<br>Trải tức<br>Sối thiếu 4 | gian –<br>Ngày nhật<br>–<br>–<br>–<br>–<br>–<br>–<br>–<br>–<br>–<br>–<br>–<br>–<br>–<br>–<br>–<br>–<br>–<br>–<br>– | ở danh sách chờ duyệt.                                                                                                    |

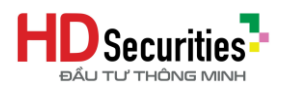

| Bước 2:  | GDV/KSV gi                                                                                                    | ri phê duyệt v                                                                                                    | à phê duyệ                                                                                      | t lệnh                                             |                                             |                                                                                                    |                                                                                                    |                                                                                                    |
|----------|----------------------------------------------------------------------------------------------------|----------------------------------------------------------------------------------------------------|-------------------------------------------------------------------------------------------------|----------------------------------------------------|---------------------------------------------|----------------------------------------------------------------------------------------------------|----------------------------------------------------------------------------------------------------|----------------------------------------------------------------------------------------------------|
| 1<br>1   | Danh sách đã duy       Mã hợp đống       Khách hàng       Lê Văn A - 8000233       Nguyễn Thị C - 800283       Nguyễn Thị C - 800283       Trấn Hà Thanh -       0001802123 | A LY glao dich ≥<br>Danh sách chở dự<br>Dánh sách chở dự<br>Dánh sách chở<br>Dánh sách chở<br>Dánh sách chỏ<br>Dánh sách chở<br>Dánh sách chở<br>Dá | Ngày giao dịch         Loại G           12/06/2021         Mua           14/06/2021         Bán | Chữ duy<br>Chếi lệnh<br>Thuông<br>Thuông<br>Thuông | Số tượng<br>10,000<br>1,220,000<br>20<br>20 | Tim kiếm           Tổng tiến đầu tư           1,000,000,000           122,000,000,000           2,000,000           232,000,000 | Hiy<br>Trạng thải Thao tác<br>Siến Thảo tác<br>Tràng thải Thao tác<br>Tràng thải Thao tác<br>Thao Thao tác<br>Thao thao tác<br>Thao tác thao tác<br>Thao tác thao tác | <ul> <li>Lệnh sau khi đặt thành công có trạng thái <sup>Bản nháp</sup></li> <li>GDV thực hiện gửi phê duyệt  dến KSV.</li> <li>Khi gửi phê duyệt thành công, hệ thống sẽ tạo bộ HĐ cho GD mua của KH. Đồng thời phong toả tạm hạn mức cho GD trong khoảng thời gian 15'.</li> <li>Gửi phê duyệt thành công, GD có trạng thái <sup>Chờ duyệt</sup></li> </ul>                       |
| 2        | Danh sách đã duyệ<br>Mã hợp đống HĐ<br>Khách hàng<br>Lê Văn A - 9090233 HĐ                                                                                                  | E Danh sách chờ duy<br>BS.Term9M-DRC202103.90210012<br>Mã hợp đóng<br>BS.Term9M-DRC202103.80210012                                                                                                    | Q       Ngày giao dịch     Loại G       12/08/2021     Mua                                      | 2 Loại lệnh<br>Thường                              | Số lượng<br>10,000                          | <b>Tim kiếm</b><br>Tổng tiến đầu tư<br>1,000,000,000                                                                            | Hủy<br>Trạng thái Thao tác<br>Chế đượt 🕜 🚫                                                                                                    | <ul> <li>KSV cần điền chính xác mã theo mã hợp đồng.</li> <li>GD ở trạng thái <sup>Chờ duyệt</sup> bao gồm 2 thao tác: <ul> <li>Từ chối : Sau khi từ chối, lệnh chuyển sang trạng thái</li> <li>Từ chối . GDV có thể thực hiện xoá lệnh ở trạng thái này.</li> <li>Phê duyệt : <ul> <li>Đối với GD mua có lãi suất bổ sung, khi KSV thực hiện phê</li> </ul> </li> </ul></li></ul> |
| D<br>102 | nh sách đá duyệ Danh sách<br>họp đống<br>độp mã<br>Nhành hàng<br>Nguyễn thị Phụng-01920000008<br>Nguyễn thị Phụng-01920000008                                               | Is chò duyệt           Mã họp đóng           TILLEO-12M-INCLI225001.000           TILLEO-3M-INCLI225001.000                                                                                                    | Nghy giao 6(c<br>065020 14/05/2024<br>485028 14/05/2024                                         | n Lopi glao djeh<br>Mus<br>Mus                     | Số lượng<br>S                               | <b>Tổng tiến đầu tự</b><br>532,753,425<br>100,442                                                                               | Time killim     Haly       Triping that     Thata take       Coll Hold and rollin        Coll Hold and rollin        Hold In Dig doing     10      1     ×            | <ul> <li>duyệt, GD sẽ chuyển sang trạng thái mới <sup>Chở HDS xác nhận</sup>.</li> <li>Giao dịch sẽ thực hiện chờ được phê duyệt.</li> <li>Đối với GD mua không có lãi suất bổ sung, khi KSV thực hiện phê duyệt, GD sẽ biến mất ở DS chờ duyệt và hiển thị ở DS đã duyệt. Đồng thời sẽ thực hiện các bước tiếp theo:</li> </ul>                                                   |

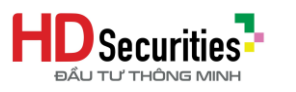

|         |                                                                                                    | phong toả tiền > xác nhận hạn mức > cắt tiền > chuyển                                                                                                    |  |  |  |  |  |  |  |
|---------|----------------------------------------------------------------------------------------------------|----------------------------------------------------------------------------------------------------|--|--|--|--|--|--|--|
|         |                                                                                                    | nhượng.                                                                                                    |  |  |  |  |  |  |  |
| Bước    | Bước 3: GDV/KSV gửi email phê duyệt lãi suất bổ sung của Người có thẩm quyền về HDS                                                                                                    |                                                                                                    |  |  |  |  |  |  |  |
| Emai    | Email HSD: pheduyetlaisuat@hdbs.vn                                                                                                    |                                                                                                    |  |  |  |  |  |  |  |
| Tiều d  | <b>tề email:</b> MÃ ĐVKD_PHÊ DUYỆT LÃI SUẤT CỘNG THÊM_SỐ HĐTP                                                                                                    |                                                                                                    |  |  |  |  |  |  |  |
| ÐVKI    | D: Chuyển tiếp Email đã được Người có thẩm quyền phê duyệt lãi suất về địa chỉ e                                                                                                    | mail <u>pheduyetlaisuat@hdbs.vn</u> để HDS đối chiếu kiểm tra.                                                                                                    |  |  |  |  |  |  |  |
| Bước    | 4: HDS phê duyệt giao dịch mua bổ sung lãi suất                                                                                                    |                                                                                                    |  |  |  |  |  |  |  |
| Vį trí: | Back-end > Giao dịch > GD Lãi suất bổ sung                                                                                                    |                                                                                                    |  |  |  |  |  |  |  |
| 1       | Million data Million data       Constant Million data Million data Mi | <ul> <li>HDS kiểm tra lãi suất cộng thêm trên GD lãi suất bổ sung so với thông tin email phê duyệt lãi suất.</li> <li>Các GD có lãi suất bổ sung sau khi KSV phê duyệt sẽ hiển thị ở màn hình GD Lãi bổ sung ở back-end với trạng thái "Chờ duyệt".</li> <li>Mỗi GD sẽ có 2 thao tác: <ul> <li>Từ chối </li> <li>: Sau khi từ chối ở back-end, lệnh chuyển sang trạng thái </li> <li>trừ chối . GDV có thể thực hiện xoá lệnh ở trạng thái này.</li> </ul> </li> <li>Phê duyệt </li> <li>Sau khi HDS phê duyệt ở back-end, GD sẽ biến mất ở DS chờ duyệt ở agency và hiển thị ở DS đã duyệt. Đồng thời sẽ thực hiện các bước tiếp theo: phong toả tiền &gt; xác nhận hạn mức &gt; cất tiền &gt; chuyển nhượng.</li> </ul> |  |  |  |  |  |  |  |
|         | Na kých dľá duvýt         Danh sách chô duvýt           Ma kých díng         Ná kých díng           Nhách káng         Má kých díng           Na kých díng         Ngộr giao địch           Logi giao địch         Logi giao địch           Ngoyễn Thị Phụng-OR20000008         Tri LIED-12M-HQL2320001.000085000           Ngoyễn Thị Phụng-OR20000008         Tri LIED-12M-HQL3320001.000085000                                                                                                    |                                                                                                    |  |  |  |  |  |  |  |

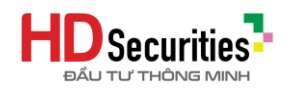

HƯỚNG DẪN ĐẶT LỆNH MUA CÓ LÃI SUẤT BỔ SUNG